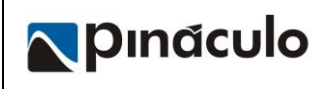

**Rev. 01** 

# Perfil de Síndico na Plataforma HIVEUM

# Sumário

| Introdução                                     | 1  |
|------------------------------------------------|----|
| 1 - Chave de acesso para o síndico (Revenda)   | .1 |
| 2 – Conta com perfil de Síndico                | 2  |
| 2.1 – Criar perfil de Síndico                  | 2  |
| 2.2 - Vincular condomínio ao perfil de síndico | 2  |
| 3 - Permissões para síndico (Revenda)          | 3  |

### 1 INTRODUÇÃO

O perfil de síndico oferece acesso a funcionalidades específicas, como o cadastro de apartamentos, atualização de telefones e emissão de relatórios, enquanto restringe o acesso total à plataforma. Esse nível de acesso garante que o síndico possa desempenhar suas funções de forma eficiente sem comprometer a segurança e integridade de outros dados sensíveis presentes na plataforma.

#### 2 1 - CHAVE DE ACESSO PARA O SÍNDICO (REVENDA)

Na conta de revenda com o condomínio selecionado, clique no ícone de uma engrenagem ao lado do nome do condomínio na parte superior da tela.

Clique no menu "Configurar permissões" a esquerda e depois em "Gerar código do síndico".

Na tela seguinte clique no ícone ao lado da chave de acesso para copiar o código que foi gerado.

| e revenda<br>s Fontes ↔                                                     | Revenda<br>Pinaculo Treinamento:                                                                           | s                                            | Condomínio<br>Maleta                                                                                            | P<br>P                                                                                       | <b>inaculotreinar</b><br>inaculotreiname   |
|-----------------------------------------------------------------------------|----------------------------------------------------------------------------------------------------|----------------------------------------------|----------------------------------------------------------------------------------------------------|----------------------------------------------------------------------------------------------|--------------------------------------------|
|                                                                             |                                                                                                    | Cor                                          | nfiguraçõ                                                                                                    | es perfil                                                                                    |                                            |
| <b>Configuraç</b> õ                                                         | es básicas                                                                                                 | Perm                                         | issões do Condomíı                                                                                              | nio                                                                                          |                                            |
| Configuraçã<br>Condomínio                                                   | ies da revenda<br>is<br>ves do condomínio                                                                  | Síndico<br>O síndico<br>Hiveum c<br>determin | do Condomínio<br>o do condomínio é um perfil<br>sujo acesso você pode limitar à<br>adads funções do condomínio. | Para atrelar um síndico<br>gerar um código único o<br>botão abaixo.<br>C Gerar código do sín | ao seu condon<br>de vinculação (<br>ndico. |
| 🔒 Configurar p                                                              | permissões                                                                                                 | Permisso                                     | ões do Síndico                                                                                                  | 义 Não há síndico                                                                             |                                            |
| Permissó<br>Síndico do C<br>O síndico do c<br>Hiveum cujo a<br>determinadad | ões do Condor<br>ondomínio<br>condomínio é um perfil<br>acesso você pode limitar<br>ds funções do condomír | mínio<br>r à<br>nio.                         | Hash de vinculação da<br>9ad8a87eb58d571ac                                                                      | 9 síndico<br>583 🖻 🔸                                                                         |                                            |
| Permissões o<br>Aqui você pod<br>sistema Hiveu<br>condomínio te             | <b>do Síndico</b><br>le configurar quais área<br>m o síndico deste<br>erá acesso.                          | is do                                        | 义 Não há síndico                                                                                                |                                                                                              |                                            |

#### 3 2 – CONTA COM PERFIL DE SÍNDICO

É necessário criar uma conta com perfil de síndico para vincular o condomínio e permitir acesso.

#### 3.1 2.1 – CRIAR PERFIL DE SÍNDICO

Realize o cadastro na plataforma HIVEUM, após concluir o cadastro você será direcionado para esta tela, onde vamos agora cadastrar o perfil de usuário, clique em "**Vamos lá**" para iniciar e selecione o Perfil "Síndico".

|                                                           | condominio/u/first                                                           |                                                       |                                                                | ~ ☆                    | ) 🙆 E                     |            |           |
|-----------------------------------------------------------|------------------------------------------------------------------------------|-------------------------------------------------------|----------------------------------------------------------------|------------------------|---------------------------|------------|-----------|
| VEUM ®                                                    | Nada selecionado<br>Seleção de perfis                                        |                                                       |                                                                | Deivis Fontes          |                           |            |           |
| a do usuário<br>Nfigurações do usuário                    | Para dar inícia                                                              | Seja bem                                              | <b>vindo, Deivis</b><br>a <b>Hiveum</b> , vamos críar seu prin | eiro perfil, pode ser? |                           |            |           |
|                                                           |                                                                              |                                                       | 'amos lá1→                                                     |                        |                           |            |           |
|                                                           |                                                                              |                                                       |                                                                |                        |                           |            |           |
| Escolha o<br>necessida<br>Lembre-se, sua<br>mudem eventua | <b>tipo de perfil que<br/>ades!</b><br>conta pode ter mais de um<br>almente. | <b>e melhor desc</b><br>perfil, você não precisa      | " <b>eva suas</b><br>se preocupar caso suas nec                | essidades              |                           |            |           |
| O Morador<br>Sou mora                                     | dor de um condomínio Hive                                                    | um Quero in<br>Hiveum                                 | <b>ninio</b><br>Itegrar o meu condomínnio                      | αο                     |                           |            |           |
| Revenda<br>Quero rea<br>condomír                          | lizar a gestão de múltiplos<br>ios                                           | O Síndico<br>Quero ç<br>meu ins                       | erir meu condomínio juntar<br>talador                          | nente do               |                           |            |           |
|                                                           |                                                                              |                                                       | Conti                                                          | nuar T                 |                           |            |           |
| <b>2.2 - VIN(</b><br>sse a conta<br>digo de vinc          | CULAR CONDO<br>a que foi criada<br>ulação" e clique                          | omínio ao<br>a para o perf<br>e em "Confirr<br>Atrela | PERFIL DE SÍN<br>il de síndico e<br>nar código"<br>Mento d     | idico<br>cole o cód    | igo copiado<br><b>Ita</b> | anteriorme | nte no ca |
|                                                           | ərfil                                                                        |                                                       | Código de vinculo                                              | cão                    |                           |            |           |
| Vinculação do pe                                          |                                                                              | A                                                     | Course de vinculu                                              | 3-0                    |                           | 1          |           |

## 4 3 - PERMISSÕES PARA SÍNDICO (REVENDA)

Na conta de revenda com o condomínio selecionado, clique no ícone de uma engrenagem ao lado do nome do condomínio na parte superior da tela.

Clique no menu "Configurar permissões" e a direita da tela é possível definir as permissões, clique em "Salvar alterações" para aplicar as permissões.

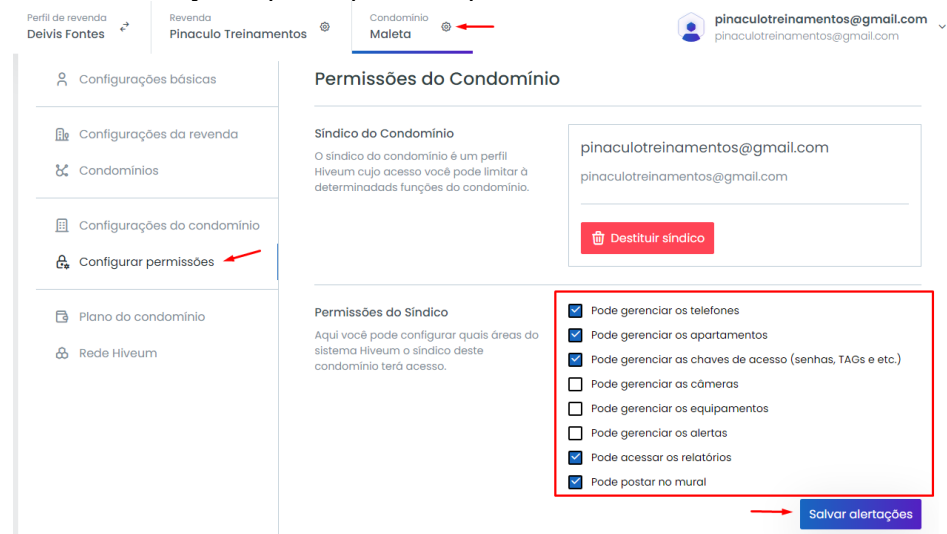